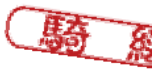

# 财團法人大學入學考試中心基金會大學入學考試中心 函

機關地址:237201 新北市三峽區三樹路 2號群 賢齋四樓402辦公室 聯 絡 人:李晃昇

聯絡電話:02-77407360 傳真:02-77407358

## 受文者:國立臺灣師範大學

發文日期:中華民國110年03月10日

發文字號:考檢字第1100300099號

速别:速件

密等及解密条件或保密期限:

附件:

## 主旨: 敬邀參與「高級中等以下學校及幼兒園教師資格考試」素養導向試 題線上宣導說明會,請查照。

說明:

訂

線

- 一、因應110年度旨揭考試融入素養導向試題,為使師資培育之大學授課 教師、師資生更加了解素養導向評量概念、試題範例以及Q&A,本 中心將辦理2場旨揭考試線上宣導說明會。
- 二、有關旨揭考試線上宣導說明會之訊息如下:

(一)參加對象

1、教育部所屬師資培育之大學授課教師

- 2、教育部所屬師資培育之大學師資生
- (二)場次訊息:將安排一天為外部測試場次,以使參與者能夠熟悉旨 揭考試線上宣導說明會系統平臺Go To Webinar操作。
  - 1、測試場次

(1)上午場次:110年3月19日(星期五)上午10時至12時

(2)下午場次:110年3月19日(星期五)下午1時30分至4時30分2、正式場次

(1) 第一場次:110年3月22日(星期一) 下午2時至5時

(2) 第二場次:110年3月24日(星期三) 下午2時至5時

(三)報名訊息:110年3月12日(星期五)上午8時起開放報名,3月17
 國立臺灣師範大學 110/03/10

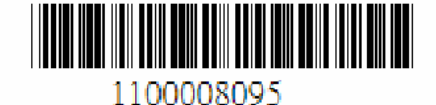

日(星期三)下午10時截止報名,為使各師資培育之大學皆可共同參與,各校報名參加人數以9人為限(包括授課教師以及師資生),線上填寫報名資料後,本中心將進行資格審核。

- 三、有關旨揭線上說明會活動訊息以及線上宣導說明會系統平臺Go To Webinar操作說明,將於110年3月11日(星期四)上午10時起公告於 旨揭考試官網(https://tga.ntue.edu.tw/)【最新消息】。
- 正本:教育部、國立臺灣師範大學、國立彰化師範大學、國立高雄師範大學、國立臺北 教育大學、國立臺中教育大學、國立政治大學、國立臺南大學、國立星東大學、 國立臺東大學、國立東華大學、國立清華大學、國立嘉義大學、臺北市立大學、 中國文化大學、亞洲大學、台灣首府學校財團法人台灣首府大學、中原大學、國 立臺北大學、國立臺灣藝術大學、國立臺北科技大學、國立臺北藝術大學、國立 臺灣大學、國立臺灣科技大學、國立中興大學、國立臺灣體育運動大學、國立成 功大學、國立中山大學、國立高雄餐旅大學、國立中央大學、國立體育大學、國 立暨南國際大學、國立雲林科技大學、國立中正大學、國立屏東科技大學、國 臺灣海洋大學、國立陽明交通大學、淡江大學、輔仁大學學校財團法人輔仁大學 、東吳大學、東海大學、朝陽科技大學、靜宜大學、南臺學校財團法人南臺科技 大學、台南家專學校財團法人台南應用科技大學、文藻學校財團法人南臺科技 大學、台南家專學校財團法人的意用科技大學、明新學校財團法人可蘇科技大學 、正修學校財團法人正修科技大學、銘傳大學、明新學校財團法人明新科技大學 、大葉大學、慈濟學校財團法人慈濟大學

副本: 110/03/10章

董

裝

訂

線

# 「高級中等以下學校及幼兒園教師資格考試」

# 素養導向試題線上宣導說明會實施計畫

- 一、目的
  - (一)素養導向評量概念說明
  - (二)素養導向試題範例說明
  - (三)素養導向試題Q&A

#### 二、主辦單位

大學入學考試中心

### 三、指導單位

教育部師資培育及藝術教育司

四、場次/時間/地點

|            | 場次   | 日期             | 時間                |
|------------|------|----------------|-------------------|
| 外部測試<br>場次 | 上午場次 | 110年3月19日(星期五) | 上午 10 時至 12 時     |
|            | 下午場次 | 110年3月19日(星期五) | 下午1時30分至<br>4時30分 |
| 正式場次       | 第一場次 | 110年3月22日(星期一) | 下午2時至5時           |
|            | 第二場次 | 110年3月24日(星期三) | 下午2時至5時           |

#### 五、參加對象

(一)教育部所屬師資培育之大學授課教師。

(二)教育部所屬師資培育之大學師資生。

六、流程表

| 時間          | 內容                    | 主講人                                   | 備註 |
|-------------|-----------------------|---------------------------------------|----|
| 13:00~13:50 | 開放 GoToWebinar 系統登入測試 |                                       |    |
| 13:50~14:00 |                       | 休息 10 分鐘                              |    |
| 14:00~15:00 | 素養導向評量概<br>念說明        | 國家教育研究院主<br>任秘書暨大學入學<br>考試中心顧問<br>任宗浩 |    |
| 15:00~15:10 |                       | 休息 10 分鐘                              |    |
| 15:10~15:30 | 素養導向試題範<br>例說明        | 國家教育研究院主<br>任秘書暨大學入學<br>考試中心顧問<br>任宗浩 |    |
| 15:30~17:00 | 素養導向試題<br>Q&A         | 國家教育研究院主<br>任秘書暨大學入學<br>考試中心顧問<br>任宗浩 |    |
| 17:00~      |                       | 活動結束                                  |    |

七、線上註冊方式

請於110年3月12日(星期五)至3月17日(星期三)至本活動網址報名。

| /             |                                 |                         |        |
|---------------|---------------------------------|-------------------------|--------|
| 提力            | 口 即/ 庄 閂                        | 線上註冊                    | 線上註冊   |
| 吻入            | 口旁/时间                           | 網址                      | QRCode |
| 外部測試<br>(上午場) | 110年3月19日(星期五)<br>上午10時至12時     | https://reurl.cc/MZ6lWm |        |
| 外部測試<br>(上午場) | 110年3月19日(星期五)<br>下午1時30分至4時30分 | https://reurl.cc/kVMzQq |        |
| 正式場<br>第1場次   | 110年3月22日(星期一)<br>下午2時至5時       | https://reurl.cc/7y41Lk |        |
| 正式場<br>第2場次   | 110年3月24日(星期三)<br>下午2時至5時       | https://reurl.cc/e9GNAm |        |

### 八、承辦單位聯絡資訊

- (一) 聯絡人:李晃昇專案經理
- (二) 聯絡電話:02-7740-7360
- $(\Xi)$  e-mail : hsli@dorise.info

#### 十、備註

本次會議將使用 GoToWebinar 網路研討會進行,此軟體是由澳洲公司所開發,其硬體及軟體需求,說明如下:

- 1. 桌上型電腦/筆記型電腦(擇1)
  - (1)需配備音源接收裝置,如耳機/喇叭
  - (2)有視訊鏡頭及麥克風尤佳
- 2.安靜空間:請攜帶電腦至一個無聲音干擾會議室/教室進行視訊會議
- 3.穩定網路:建議以有線網路為主,以利視訊會議進行。出席人員請向所屬 任教單位申請公假出席。

# 教師資格考試線上宣導說明會 GoToWebinar 參加說明

步驟 1: 進入教育部高級中等以下學校及幼兒園教師資格考試官網

(https://tqa.ntue.edu.tw/)→點選【最新消息】→「高級中等以下學校及幼兒園教師資格 考試」素養導向試題線上宣導說明會報名→選擇參加場次。

步驟 2:填寫基本資料→點選 Register【註冊】→出現 You're Registered 表示註冊成功,待確認後您的信箱會收到一封專屬於您的確認信。

| FrL Mar 19, 2021 9:00 AM - 5:00 PM CST                                                                                                    |                                                                                                    |                                                                                                    |  |
|----------------------------------------------------------------------------------------------------|----------------------------------------------------------------------------------------------------|----------------------------------------------------------------------------------------------------|--|
| Show in My Time Zone                                                                                                    |                                                                                                    |                                                                                                    |  |
| 本次會建構使用GOTWebhaw 規制研算會進行,此數種是<br>5.4.上型電學 通常記電報/通常)<br>(1) 個影官會須要認何是,如何)。<br>(2) 有用規模為安原思方徑<br>2.5所這是 語識或電報區至一個無聲音干擾會講直/於室進行。<br>3.哪定純脸 講篇以再使網路為主以利得訊會講進行。 | 9.黄州公司所留益,其硬建员数律求,数明如下:<br>現民會議                                                                                                    |                                                                                                    |  |
| *Required held                                                                                                    |                                                                                                    |                                                                                                    |  |
| First Name*                                                                                                    | Last Name*                                                                                                    |                                                                                                    |  |
| Ξ.                                                                                                    | 21-38                                                                                                    |                                                                                                    |  |
| Email Address*                                                                                                    | 110                                                                                                    |                                                                                                    |  |
| alomarci donistianfo                                                                                                    |                                                                                                    |                                                                                                    |  |
| Unless making a secure payment with your credit or debit card<br>(x.g., financial information, social security numbers).<br>回發單位 *                         | ula a third-party payment processor, this form is in                                                                                                    | You're Registered!                                                                                                    |  |
| 屬立XX款商大學                                                                                                    |                                                                                                    | () Your registration request for this weblinar has been submitted to the organizer for approval. You will receive information via email |  |
| 既福*                                                                                                    |                                                                                                    | status,                                                                                                    |  |
| 教授                                                                                                    |                                                                                                    |                                                                                                    |  |
| 鼻分别。                                                                                                    |                                                                                                    | 3/19 TQE線上說明會-測試場                                                                                                    |  |
| 前装垣两大能前宴生                                                                                                    |                                                                                                    | Fri, Mar 19, 2021 9:00 AM - 5:00 PM CST                                                                                                 |  |
|                                                                                                    |                                                                                                    |                                                                                                    |  |
| By clicking this botton, you submit your information to the well-                                                                                          | our constructions, when will use it to communicate with                                                                                                    |                                                                                                    |  |
| al result on more his sought for anothering in the series                                                                                                  | the department when the training of the second second |                                                                                                    |  |
|                                                                                                    | Register                                                                                                    |                                                                                                    |  |
|                                                                                                    | a see the second                                                                                                    |                                                                                                    |  |

## 步驟 3: 打開信箱邀請信,點選【Join Webinar】加入會議

| 3/19           | TQE線上說明會-測試場 Confirmation D 🛛 🖉 🖉                                                                                                    | Ð | Ø |
|----------------|----------------------------------------------------------------------------------------------------|---|---|
| Meetir<br>寄給 我 | ng CEEC <customercare@gotowebinar.com> 上午8:29 (5 分鐘前) ☆</customercare@gotowebinar.com>                                                                                                    | * | : |
|                | Thank you for registering for "3/19 TQE線上說明會-測試場".<br>本次會議將使用GoToWebinar 網路研討會進行,此軟體是由澳洲公司所開發,其硬體及軟體<br>求,說明如下:<br>1.桌上型電腦/筆記型電腦(擇1)<br>(1)需配備音源接收裝置,如耳機/喇叭。<br>(2)有視訊鏡頭及麥克風尤佳<br>2.安靜空間:請攜帶電腦至一個無聲音干擾會議室/教室進行視訊會議<br>3.穩定網路:建議以有線網路為主,以利視訊會議進行。<br>Please send your questions, comments and feedback to: hsli1121@gmail.com<br>How To Join The Webinar<br>Fri, Mar 19, 2021 9:00 AM - 5:00 PM CST<br>Add to Calendar: Outlook <sup>®</sup> Calendar   Google Calendar™   iCal <sup>®</sup>                                                                                                    |   |   |
|                | <ul> <li>1. Click the link to join the we than at the specified time and date:</li> <li>Join Webinar</li> <li>Note: This link should not be shared with others, it is unique to you.</li> <li>Before joining, be sure to check system requirements to avoid any connection issues.</li> <li>2. Choose one of the following audio options:</li> <li>TO USE YOUR COMPUTER'S AUDIO:</li> <li>When the webinar begins, you will be connected to audio using your computer's microphone and speakers (VoIP). A headset is recommended.</li> <li>OR</li> <li>TO USE YOUR TELEPHONE:</li> <li>If you prefer to use your phone, you must select "Use Telephone" after joining the webinar</li> </ul> |   |   |

步驟 4:首次登入,請點選【下載並運行 GoToWebinar】→對著安裝包點選兩下開始安裝

| <b>NO</b> v vebinar                                                                                      | 247                                                 |
|----------------------------------------------------------------------------------------------------|-----------------------------------------------------|
| お許啟動GoToWebinar 如果瀏覽器提示,請單擊"打開GoTo打開器",如果GoToWeb                                                         | inar無法啟動,請重試成 <mark>下載並運行GoToWebinar</mark>         |
| Open GoTo Opener? ×<br>Always open these types of links in the associated app<br>Open GoTo Opener Cancel | 更快地參加會議!<br>當您在瀏覽器中看到此消息時,請單擊複選框以在下次加<br>人會話時跳過此步驟。 |
| 單繫" GoToWebinar打<br>開器"開始。                                                                               |                                                     |

# 步驟 5:點擊開啟「Go To Opener」·開啟會議

| <ul> <li>▲ launch.get</li> <li>0411 <ul> <li>■ SI</li> <li>№</li> </ul> </li></ul> | go.com/launcher2/launch.h                             | tml?locale=en_US&sessionTracking                                       | gld=e0-Hby-1rLhDNSuJ6Ze0lx              | w0Gq4DMY3y8<br>台 <b>③</b> utaipei | ttoken=<br>€ i郵箱 | 🗟 🛧 🕑  | N (1) |
|------------------------------------------------------------------------------------|-------------------------------------------------------|------------------------------------------------------------------------|-----------------------------------------|-----------------------------------|------------------|--------|-------|
| GoTo                                                                               | Vebinar <sup>®</sup>                                  | 委開啟「GOTO Opener」嗎?<br>https://launch.getgo.com 想要開啟<br>開創              | x這個應用程式。<br>↓「GoTo Opener」              |                                   |                  | 24/7支持 |       |
| E                                                                                  | 分許啟重<br>如果瀏覽器提示 · 這                                   | 力 <b>GoToWebinar</b><br><sup>音 單擊"</sup> 打開 <b>GoTo</b> 打開證",如果GoToWet | inar無法啟動,請重試或下載並運行G                     | oToWebinar -                      |                  |        |       |
| Ope                                                                                | en GoTo Opener?<br>Always open these types of links i | n the associated app Dpen GoTo Opener Cancel                           | 更快地参加會議!<br>當您在瀏覽器中看到此消息時<br>人會話時跳過此步驟。 | 請單擊復選框以                           | 在下次加             |        |       |
| 有什 <b>麼</b><br>• 聯繫                                                                | 周期嗎 全球客戶支持或發推特給我們@                                    | gotowebinar -                                                          |                                         |                                   |                  |        |       |

# GoToWebinar 環境檢查及介紹

### 環境檢查

步驟 1:聲音設定

點選▼Audio【音頻】→Sound Check【聲音檢查】→選擇您正在使用的耳機與麥克風

(這個步驟非常重要,點選撥放▶要有聽到聲音,表示可聽到主持人聲音)

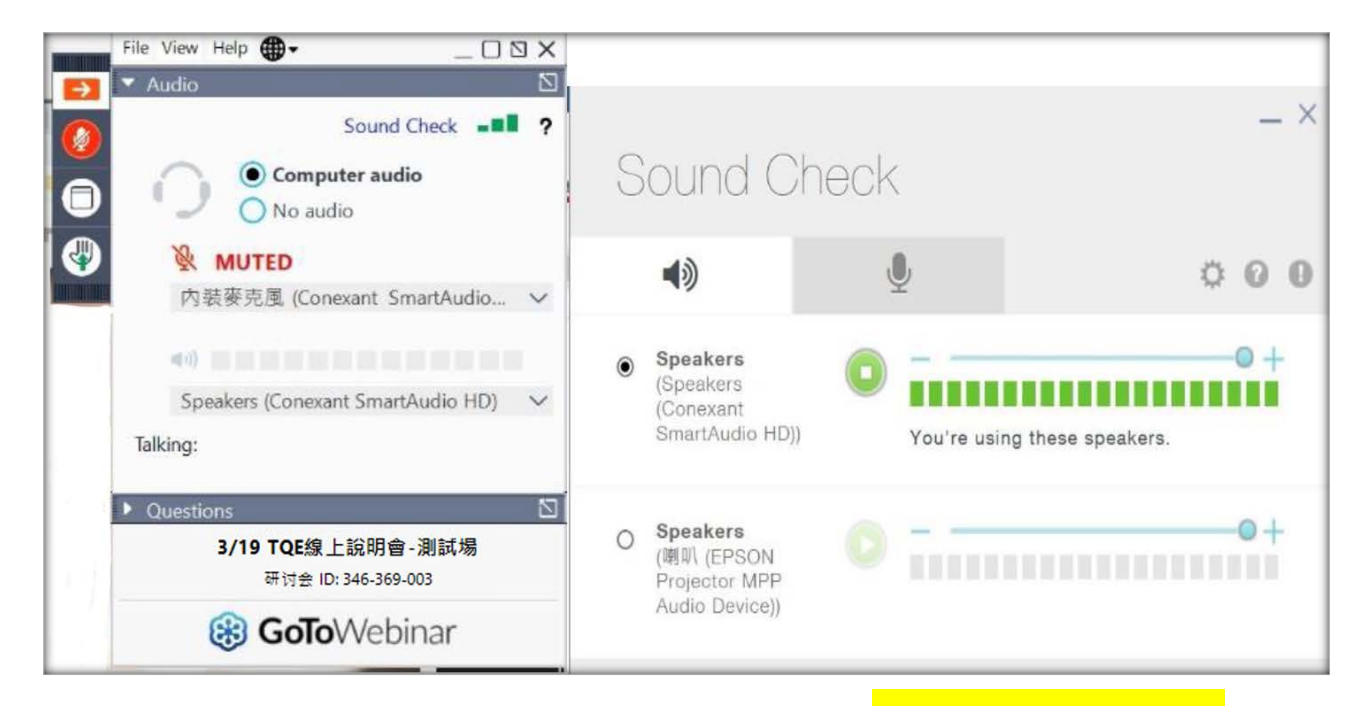

註:若您使用藍芽耳機,很有可能無法聽見簡報者的聲音,<mark>建議您使用有線耳機測試</mark>

### 步驟 2:慣用語設定

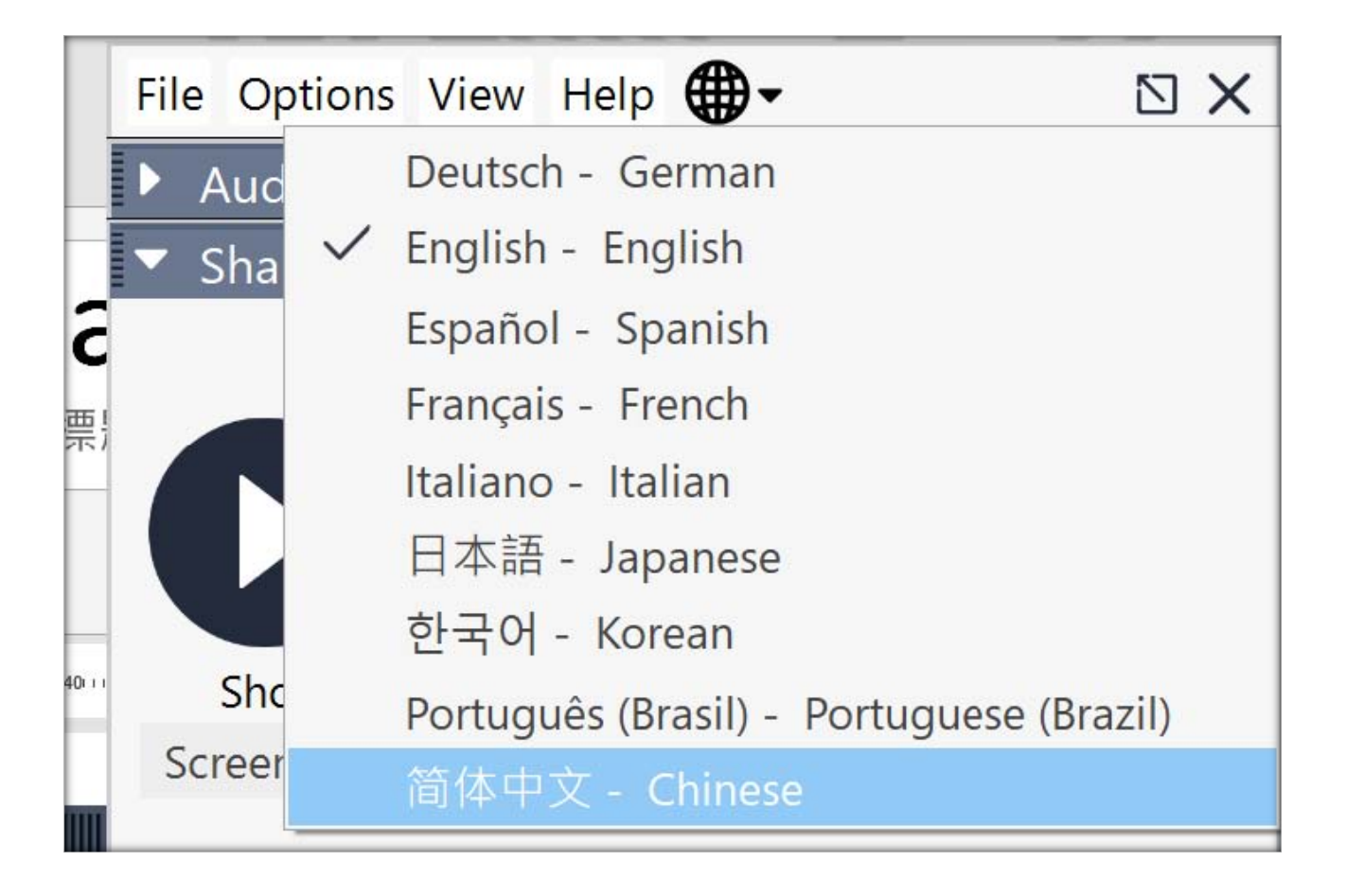

## 基本畫面介紹

## 1. 登入畫面

|                                                           | File View Help                                                                    | _@ 🛛 🗙                  |
|-----------------------------------------------------------|-----------------------------------------------------------------------------------|-------------------------|
| 3/19 TQE線上說明會-測試場                                         | Audio                                                                             | Sound Check             |
|                                                           | Computer audio                                                                    |                         |
| 组织者: Meeting CEEC   演示者: Meeting CEEC                     | O No audio                                                                        |                         |
| 音频:使用麦克风和扬声器(VoIP)或使用电话拨入。                                | MUTED<br>内装変克度 (Conexant SmartAudio HD)                                           |                         |
| 美国:+1(415)655-0052<br>访问代码: 368-830-026<br>音频 PIN码: 81145 | <ul> <li>♦♦ BEBEERE BEBEERE</li> <li>Speakers (Conexant SmartAudio HD)</li> </ul> |                         |
|                                                           | Talking:                                                                          |                         |
|                                                           | ▼ Questions                                                                       | 5                       |
|                                                           |                                                                                   |                         |
|                                                           |                                                                                   |                         |
|                                                           |                                                                                   |                         |
|                                                           |                                                                                   |                         |
|                                                           |                                                                                   |                         |
|                                                           | [Enter a question for staff]                                                      |                         |
|                                                           |                                                                                   | Send                    |
|                                                           | 3/19 TOE线 上设明会                                                                    | - 19/1 <del>7/1</del> 9 |
|                                                           | 研讨会 ID: 346-369-                                                                  | 003                     |
|                                                           | 🛞 GoToWebir                                                                       | lar                     |
|                                                           |                                                                                   |                         |

## 2. 可使用工具

| <b>-2</b> | 點選紅色箭頭可隱藏或顯示面板                 |
|-----------|--------------------------------|
|           | 麥克風呈現紅色表示靜音‧簡報過程中‧主持人會將所有與會者靜音 |
| <b>!</b>  | 麥克風呈現綠色表示輪到您發言                 |
| <b>(</b>  | 舉手                             |
|           | 手放下                            |
|           | 調整慣用語言                         |

3. 會議提問

方法 1: 文字發問

# 透過▼Questions【問題】鍵入發問內容、工作人員看到問題後、會盡快答覆

**綠色**為全體可看到的回覆 / <mark>粉紅色</mark>為私下回覆 (僅您可看到的)

| File View Help ⊕•                                                                                                    | File View Help 🌐 🗸                                                                                                    | _ @ 🛛 X         |
|----------------------------------------------------------------------------------------------------|----------------------------------------------------------------------------------------------------|-----------------|
| Audio                                                                                                    | Audio                                                                                                    | 12              |
| <ul> <li>② Computer audio</li> <li>○ No audio</li> <li>○ No audio</li> <li>○ MutteD</li> <li>○ MutteD</li> <li>○ Muted</li> <li>○ Muted</li> <li< th=""><th><ul> <li>② Computer audio</li> <li>③ No audio</li> <li>③ MUTED</li> <li>○ No agging (Conexant SmartAudio HD) ∨</li> <li>Speakers (Conexant SmartAudio HD) ∨</li> <li>Talking: 國家教育研究院 NAER</li> </ul></th><th>Sound Check 📲 ?</th></li<></ul> | <ul> <li>② Computer audio</li> <li>③ No audio</li> <li>③ MUTED</li> <li>○ No agging (Conexant SmartAudio HD) ∨</li> <li>Speakers (Conexant SmartAudio HD) ∨</li> <li>Talking: 國家教育研究院 NAER</li> </ul> | Sound Check 📲 ? |
|                                                                                                    | ▼ Ouestions                                                                                                    | ß               |
| [Enter a question for staff]                                                                                                    | Audience Question<br>Q: 我要問問題<br>A: 針對您的問題的解答是                                                                                                    |                 |
| Cont                                                                                                    | Q: 我要問問題<br>A: 針對您私下問的解答是                                                                                                    |                 |
| <b>TASAL</b> 综上说明會_ <b>TEST</b><br>Webinar ID: 234-582-331                                                                                                    |                                                                                                    |                 |
| 🛞 GoToWebinar                                                                                                    |                                                                                                    |                 |
|                                                                                                    |                                                                                                    |                 |
|                                                                                                    |                                                                                                    | Send            |

### 方法 2:語音發問

請點選 學手·等待主持人開啟您的麥克風·進行語音發問

## 4. 離開會議

點選 File【文件】→Exit-leave Webinar【退出-離開研討會】

|   | File View Help 🌐 🗸                             |             | • | × |
|---|------------------------------------------------|-------------|---|---|
|   | Save Questions Log                             |             |   |   |
|   | Exit - Leave Webinar                           | Sound Check |   | ? |
| 6 | Computer audio                                 |             |   |   |
|   | MUTED                                          |             |   |   |
|   | 内裝麥克風 (Conexant SmartAudio HD) V               |             |   |   |
|   | ≤ I) Speakers (Conexant SmartAudio HD)         |             |   |   |
|   | Talking:                                       |             |   |   |
|   | <ul> <li>Questions</li> </ul>                  |             |   |   |
|   | Audience Question<br>Q: 我要問問題<br>A: 針對您的問題的解答是 |             |   |   |
|   | Q: 我要問問題<br>A: 針對您私下問的解答是                      |             |   |   |